# **@nifty <u>たキュア</u> @ プライバジー** Il@nifty パスワードマネージャー

# インストールマニュアル

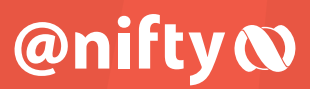

この度は、@**nifty たキュア (Gプライバジ**ー に お申し込みいただき、ありがとうございます。

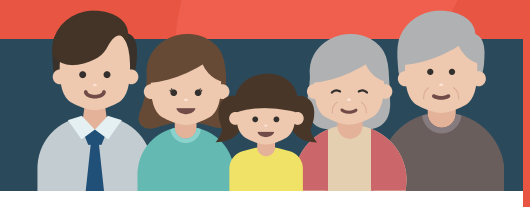

目次

# @nifty セキュア 食 プライバシー

| 1 |    | Windowsパソコンへのインストール            | P.2          |
|---|----|--------------------------------|--------------|
| 2 |    | Macへのインストール                    | P.4          |
| 3 |    | Android 端末へのインストール             | P.5          |
| 4 |    | iPhone/iPadへのインストール            | P.6          |
| 5 | -1 | 2台目以降のインストール(ご自身の端末にインストール)    | P.7          |
| 5 | -2 | 2台目以降のインストール(ご家族の端末にインストール)    | P.8          |
| 6 |    | リカバリコードの作成                     | P <u>.</u> 9 |
| 7 |    | マスターパスワードの回復方法                 | P.10         |
| 8 |    | モニタリング機能(個人情報流出監視機能)の設定        | P.11         |
| 9 |    | Windowsパソコンで、パスワードの自動入力機能を利用する | P.12         |

# @nifty セキュア (アライバシー

# Windowsパソコンへのインストール

アカウント発行の案内 (登録いただいたメール宛) にある 「@nifty パスワードマネージャー インストール」 をクリッ クしてください。

1

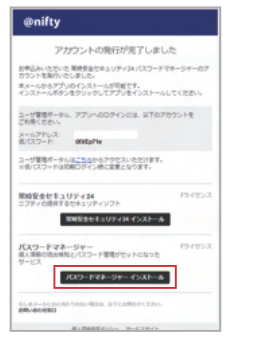

4

「はじめに」をクリックしてください。

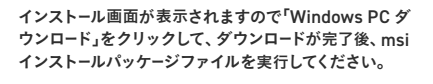

2

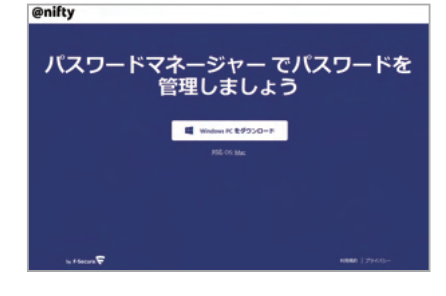

5

アカウント発行の案内からインストールするとログインが 省略されます。

ログイン表示された場合は、アカウント発行の案内に記 載されているメールアドレスと仮パスワードを入力します。 既にパスワードを変更されている場合は変更後の パスワードをご入力ください。 セットアップ画面が表示されますので「同意して続く」を クリックしてください。

3

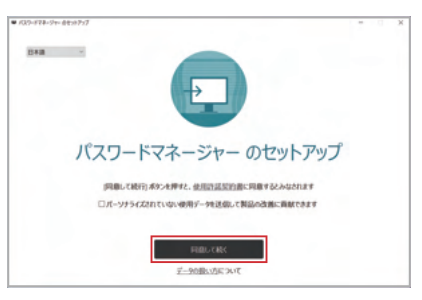

6

インストールするデバイスの名前を指定します。(ユーザ管 理ポータルでライセンスを管理する際に表示されるデバイ スの名前になります。)

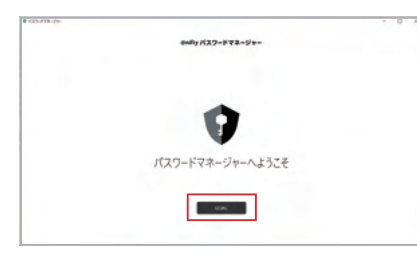

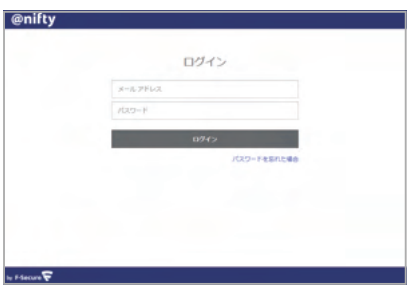

| 212           |  |
|---------------|--|
| 新しいデバイスの名前を指定 |  |
|               |  |
|               |  |
| Windows PC    |  |
|               |  |
|               |  |
|               |  |
|               |  |
| 65/7          |  |

7

初めてご利用の方は、「左のマスターパスワードを作成」を 選択してください。

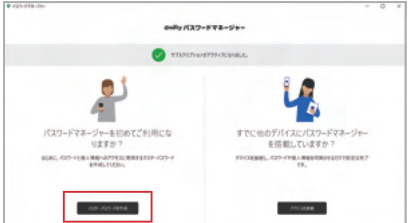

マスターパスワードを設定し、「マスターパスワードを作成」をクリックします。

8

※マスターパスワードは、2種類以上の文字種を使用し、 11文字以上で設定してください。(英大文字A~Z、英小 文字a~z、数字0~9、記号!"#など) ただし、良く使われる文字列(例:Password12345な ど)は弱いものとして扱われます。

| enity /(22=572=5'+=                                              |
|------------------------------------------------------------------|
| マスター パスワードを作成する<br>33-03-03-04.869-0605-06294.880279244206388448 |
| E14 (REFEVE)-FREE-DEBELTORM                                      |
| <br>1215-623-4                                                   |
| 1331-407-4088                                                    |
| 100-000-0004                                                     |
| すでに他のデバイスにバスワードマネージャーを提着目していますか?                                 |

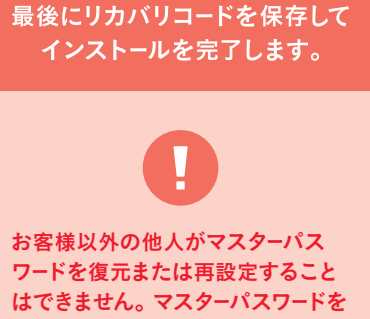

はできません。マスターパスワードを 忘れた場合に備え、マスターパスワー ドを回復するためのリカバリコード を保存してください。

— 2 —

10

リカバリコードイメージを保存するフォルダを選択し、「保 インストールは完了です。 存」をクリックします。保存した画像がリカバリコードにな りますので、大切に保管ください。

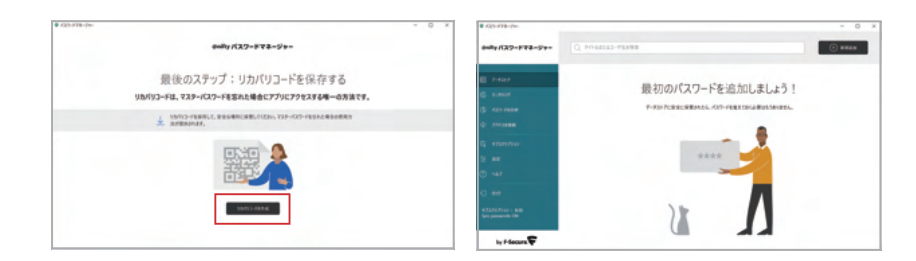

# @nifty セキュア (アライバシー

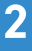

# Macへのインストール

アカウント発行の案内(登録いただいたメール宛)にある 「@nifty パスワードマネージャー インストール」 をクリッ クしてください。

インストール画面が表示されますので、「Mac ダウンロード」 をクリックして、dmgファイル(passwordmanager.dmg) をダウンロードします。アプリケーションアイコンとインス トールフォルダが表示されます。

インストールフォルダの上に、アプリケーションアイコンを ドラッグすると(他のOS Xソフトウェアと同様の操作)、 インストールを開始します。ポップアップが出た場合は、 「開く」をクリックしてください。

3

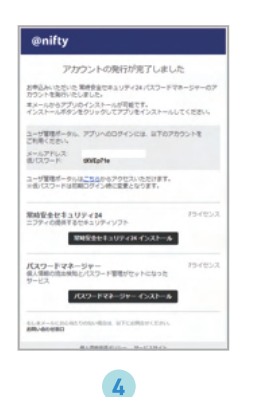

パスワードマネージャー でパスワードを管理しましょ

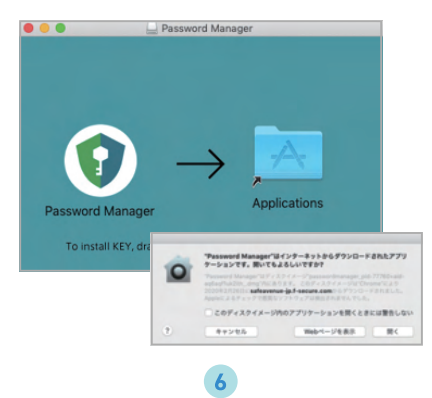

ソフトが起動するので、言語選択で「日本語」を選択し、 「Password Manager を使用し始める」をクリックしてくだ さい。

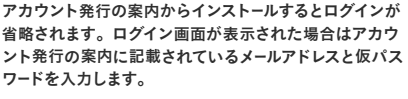

※既にパスワードを変更されている場合は変更後の パスワードをご入力ください。

インストールするデバイスの名前を指定します。(ユーザ管 理ポータルでライセンスを管理する際に表示されるデバイ スの名前になります。)

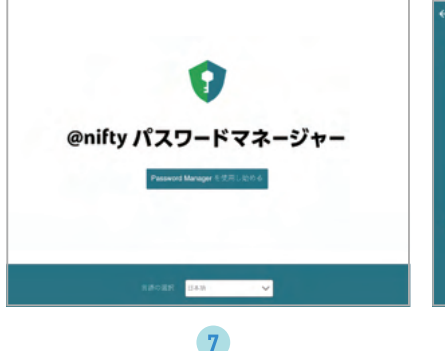

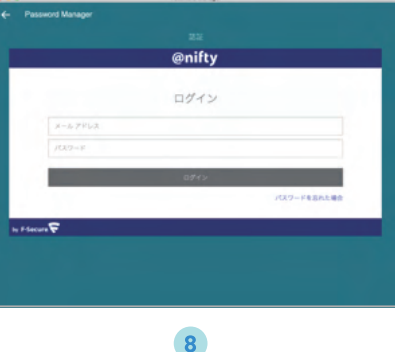

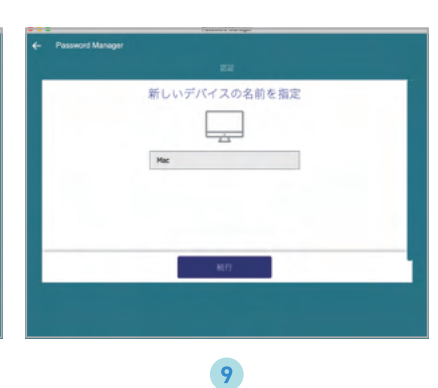

「マスターパスワードを作成」をクリックし、マスターパス ワードを設定します。

※マスターパスワードは、アプリへのアクセスを許可し、 すべてのパスワードデータを保護するため、非常に重要 です。

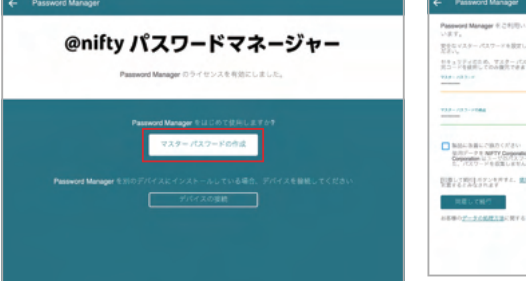

「マスターパスワード」にパスワードを入力し、「マスターパ スワード(確認)」にもう一度入力し、「同意して続行」をク リックします。

インストールは完了です。

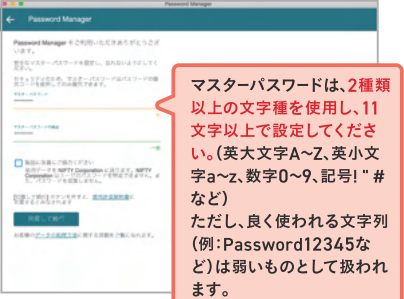

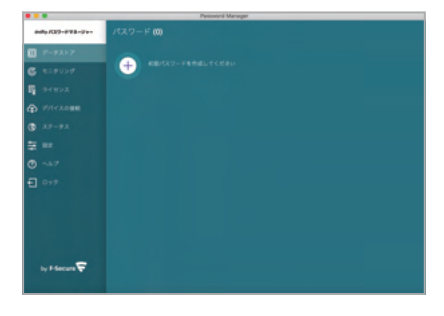

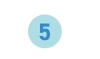

# Android端末へのインストール

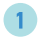

アカウント発行の案内(登録いただいたメール宛またはSMS)にある「@niftyパスワー ドマネージャー インストール」をタップしてください。

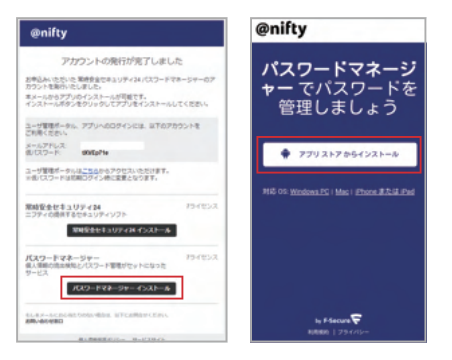

3

アカウント発行の案内からインストールすると、ログインが省略されます。 ログイン表示された場合は、アカウント発行の案内に記載されているメールアドレスと 仮パスワードを入力し新しいパスワードを設定します。既にパスワードを変更されてい る場合は変更後のパスワードをご入力ください。

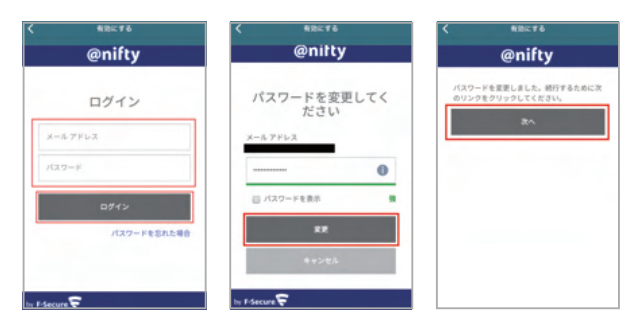

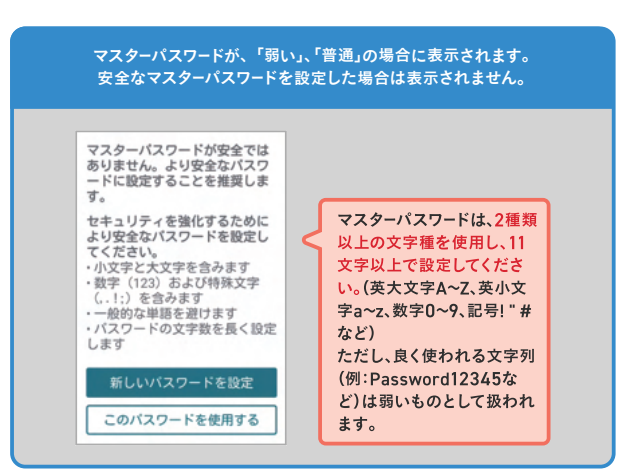

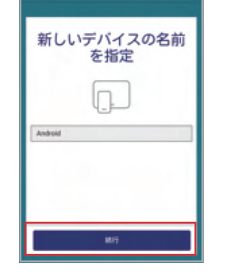

6

「マスターパスワードを作成」をタップし、

新しいマスターパスワードを設定します。

マスターバスワードは、他のすべてのバスワードと個人デ ータにアクセスするために使用されます。

◇ ビント:覚えやすいユニークなフレーズを選んてくだ

マスターバスワードの確認

Google Play が起動したら「インストール」をタップし、完了したら「開く」をタップしてください。 @niftyパスワードマネージャーが起動したら「同意して実行」をタップしてください。

2

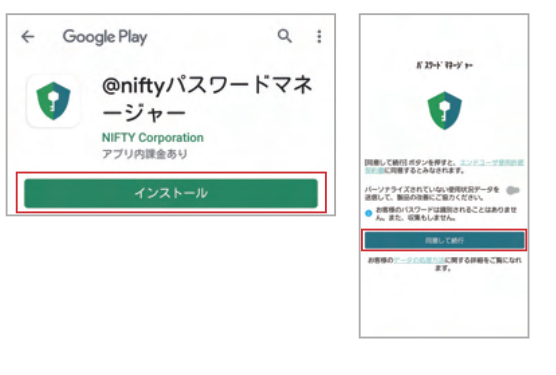

4 デバイスの名前を設定します。

「パスワードマネージャーを初めて使いま す。」を選択してください。

5

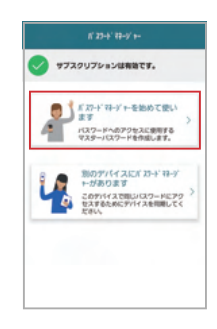

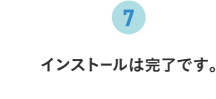

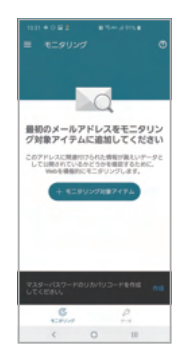

# iPhone/iPad へのインストール

アカウント発行の案内(登録いただいたメール宛またはSMS)にある「@niftyパスワー ドマネージャー インストール」をタップしてください。

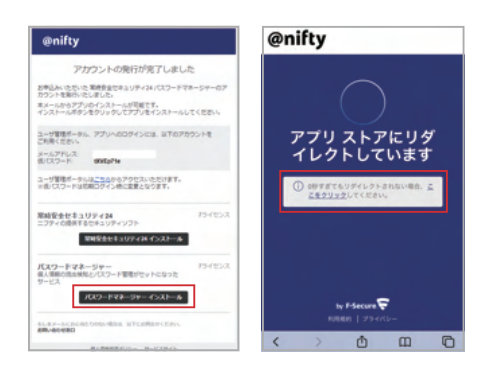

アカウント発行の案内からインストールすると、ログインが省略されます。 ログイン表示された場合は、アカウント発行の案内に記載されているメールアドレスと 仮パスワードを入力し新しいパスワードを設定します。既にパスワードを変更されてい る場合は変更後のパスワードをご入力ください。

3

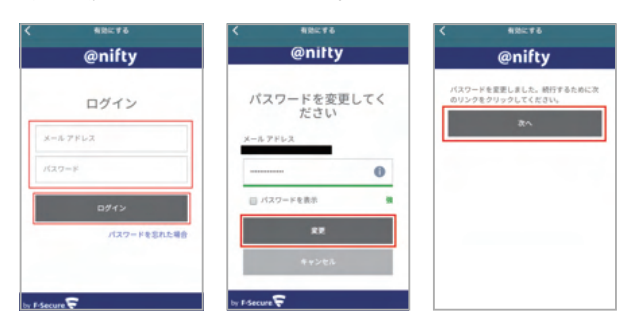

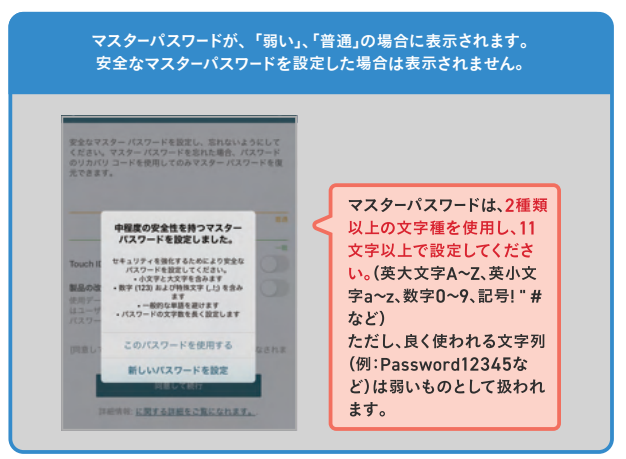

App Storeが起動したら、「インストール/入手」をタップし、完了したら「開く」をタップ してください。@niftyパスワードマネージャーが起動したら「同意して実行」をタップして ください。

2

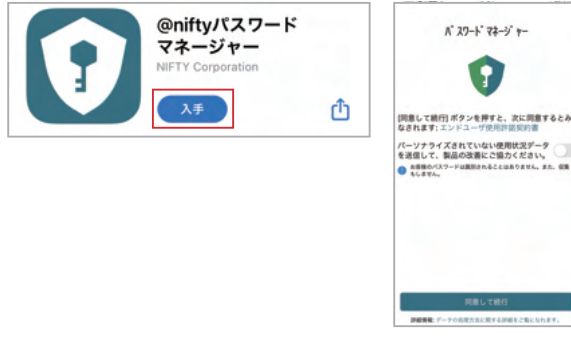

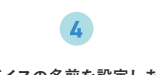

新しいデバイスの名前を指 Phone B.t. il Ped 2

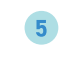

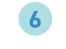

「パスワードマネージャーを初めて使います。」を選択して、 新しいマスターパスワードを設定します。

| K 23-9' 78-9' 1-                                                      | C DRMC2524                                                                                        |
|-----------------------------------------------------------------------|---------------------------------------------------------------------------------------------------|
| サブスクリプションは有効です。                                                       | 安全なマスターパスワードを設定し、忘れないようにして<br>ください、マスターパスワードを忘れた場合、パスワード<br>のりカバリ コードを使用してのみマスターパスワードを変<br>大できます。 |
| * 23-> 'R-y' == を初めて使<br>います<br>パスワードへのアクを3に前するマス<br>アーパスワード等用面にます。   |                                                                                                   |
| 第のデバイスにパンパイ<br>マークのうます<br>このパイスマロレバステードにプラモ<br>ステキムのに分イスを用いてくてき<br>い。 | Yスターバスワードの報道<br>0-0                                                                               |
|                                                                       |                                                                                                   |

インストールは完了です。

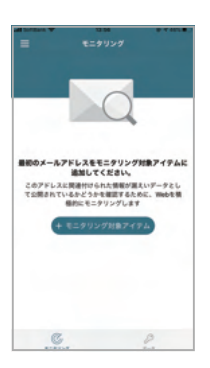

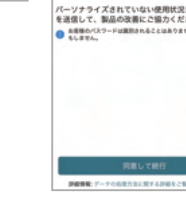

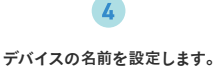

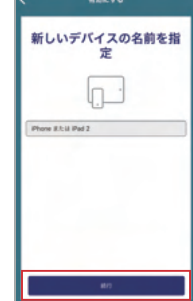

-

4

# 2台目以降のインストール(ご自身の端末にインストール) 5-1

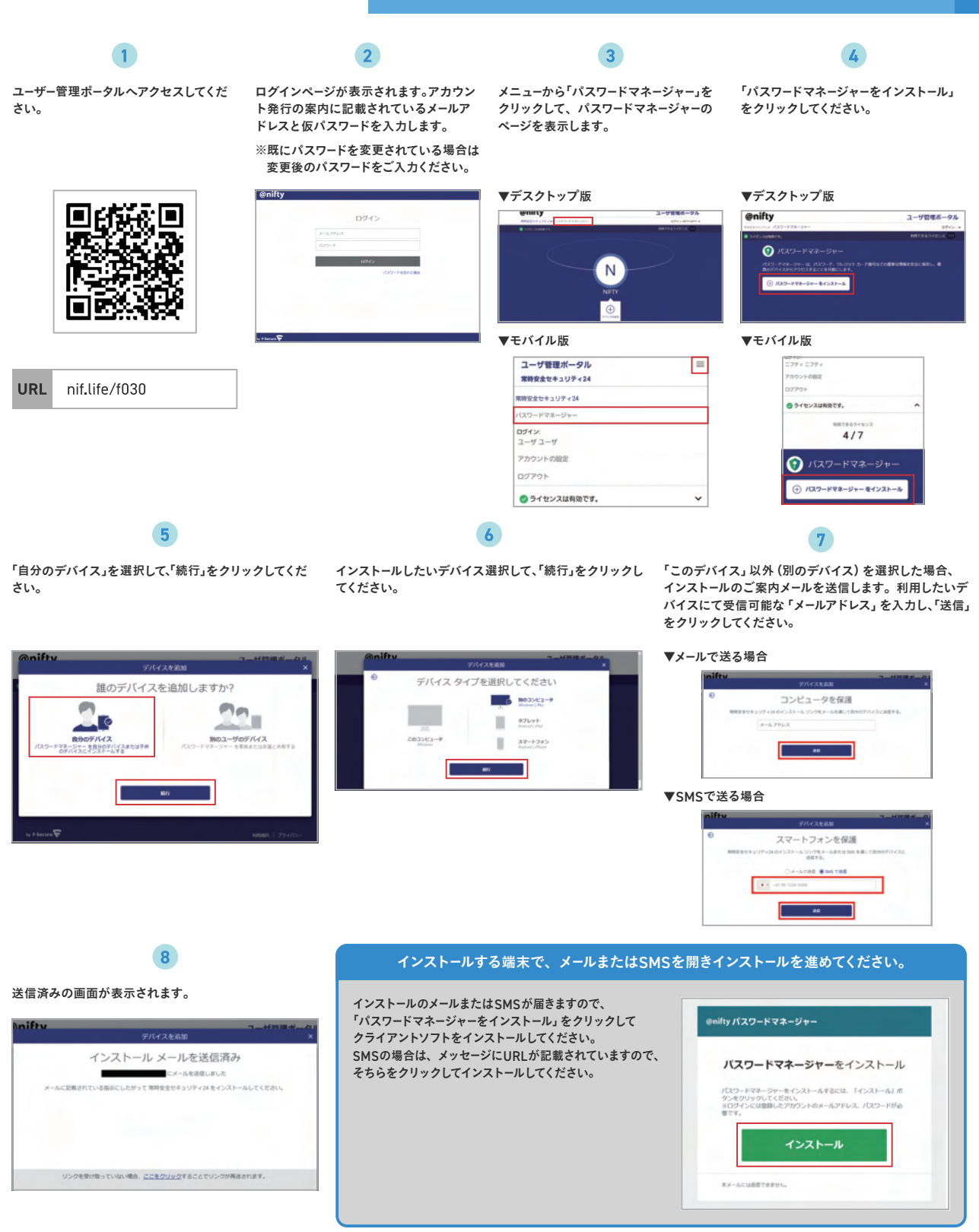

# 5-2 2台目以降のインストール(ご家族の端末にインストール)

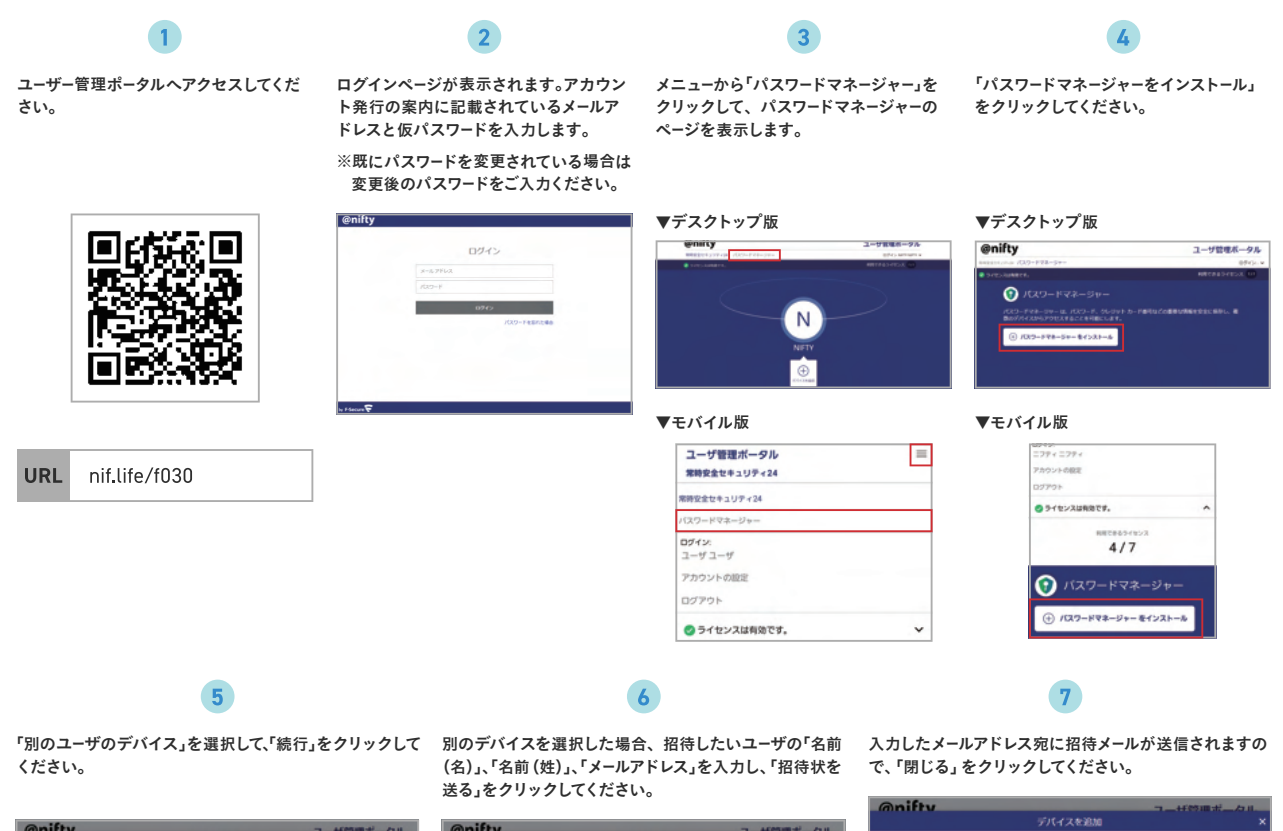

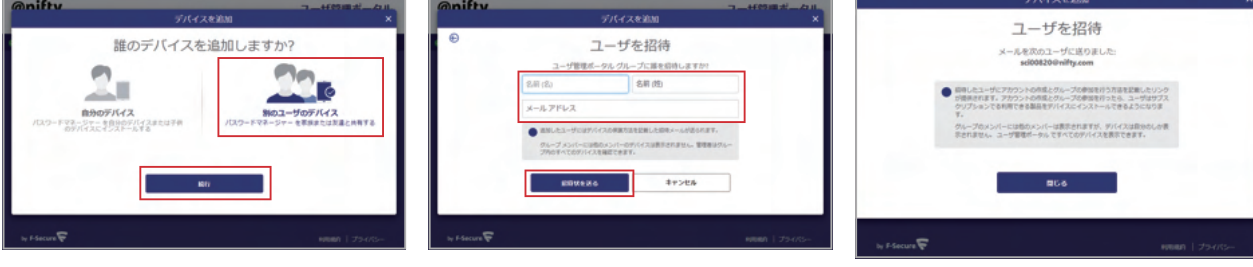

#### インストールする端末で、メールまたはSMSを開きインストールを進めてください。

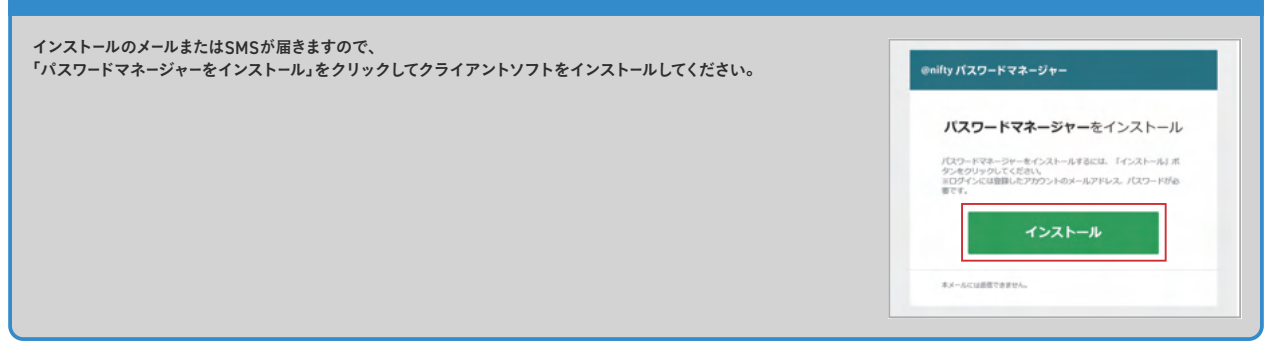

# リカバリコードの作成

お客様以外の他人がマスターパスワードを復元または再設定することはできません。 マスターパスワードを忘れた場合に備え、マスターパスワードを回復するためのリカバリコードの作成することを推奨します。

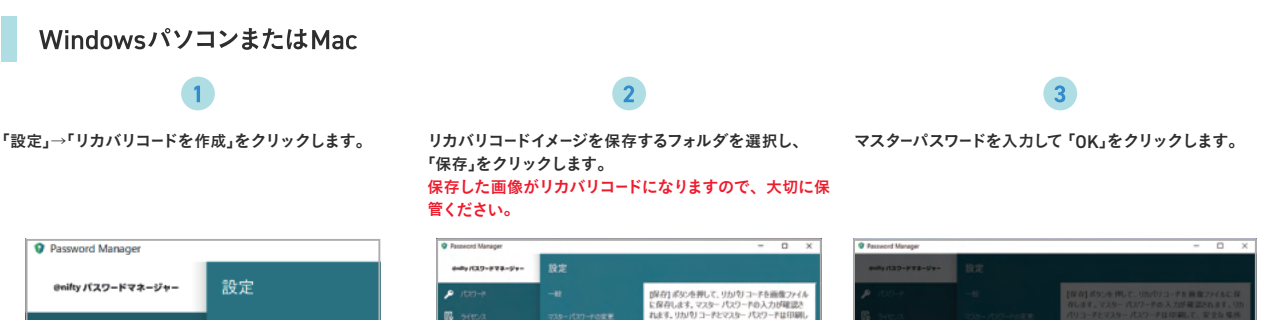

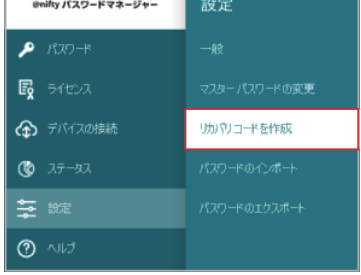

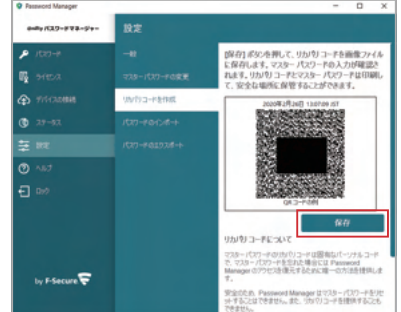

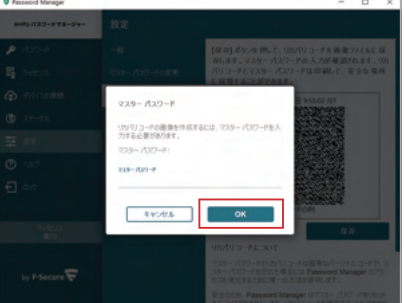

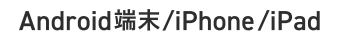

1

「設定」をタップします。

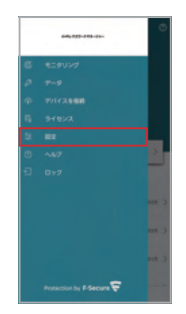

| 「リカバリコードを作成」をタップ | してくだ |
|------------------|------|
| さい。              |      |

フライバシーとセキュリティ リカバリコードを作成 マスターバスワードを復元 マスターバスワードを変更

ロックを実行するための経過時間 59 オートフィル 表示設定

メインビュー

2

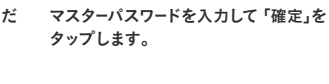

| マスターバスワードを入力してください: |  |
|---------------------|--|
| 729-1027-1          |  |
| 確定                  |  |
|                     |  |
|                     |  |
|                     |  |

3

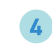

「画像として保存,をタップします。 保存した画像がリカバリコードになります ので、大切に保管ください。

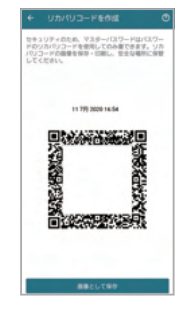

# マスターパスワードの回復方法

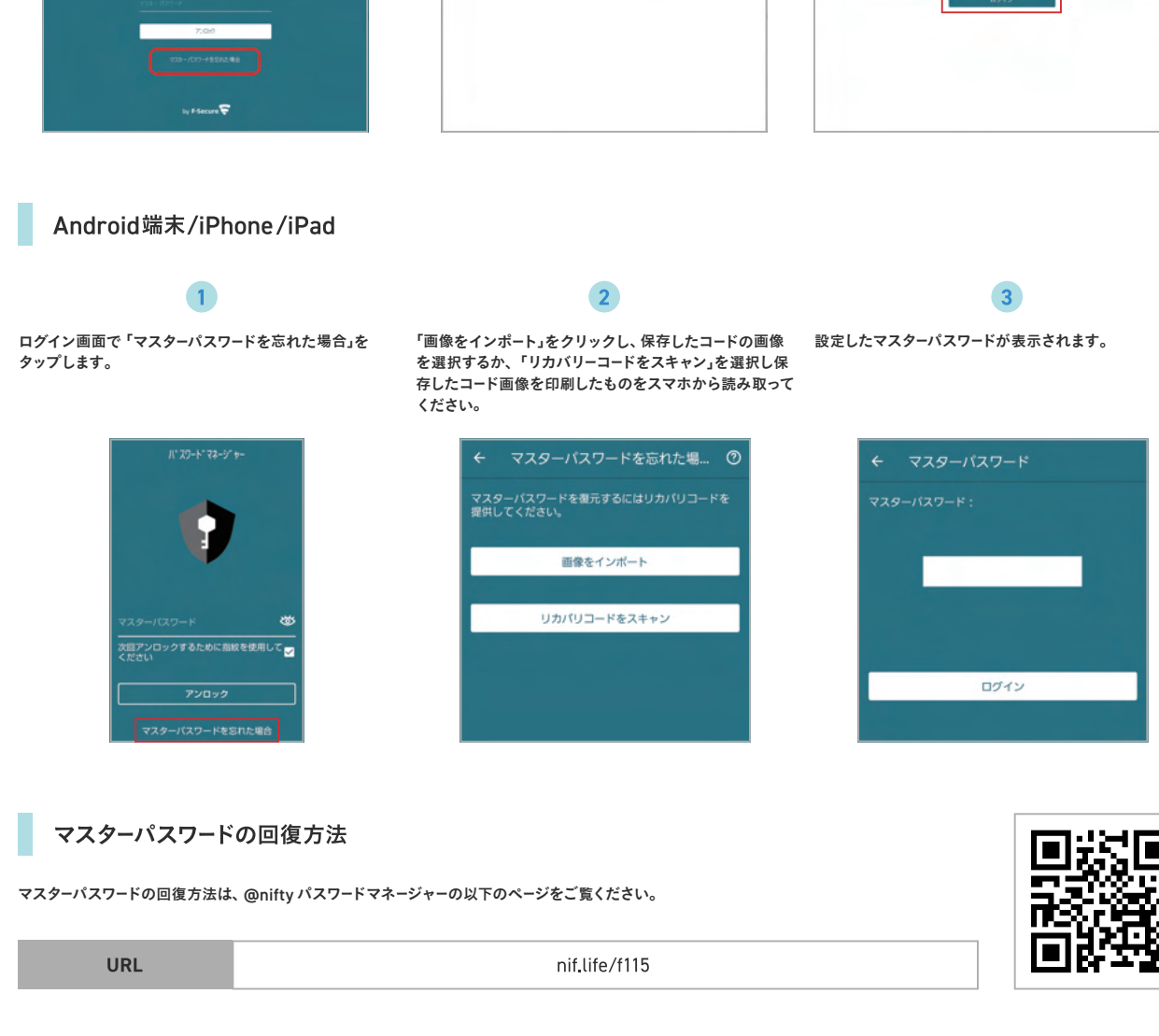

# 1

WindowsパソコンまたはMac

ログイン画面で「マスターパスワードを忘れた場合」をク リックします。

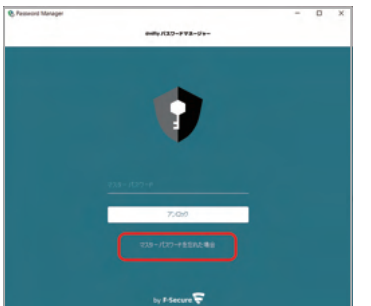

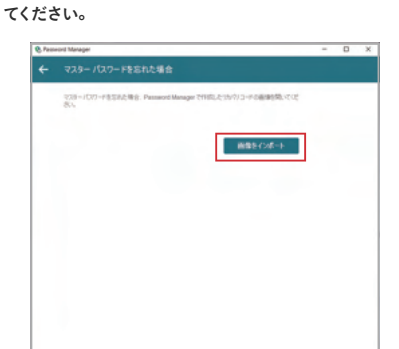

2

3 「画像をインポート」をクリックし、保存した画像を選択し 設定したマスターパスワードが表示されます。 7

0.2. マスターパスワード: 

# 8 モニタリング機能(個人情報流出監視機能)の設定

#### モニタリング機能(個人情報流出監視機能)

お客様のメールアドレスをキーに、メールアドレスに関連付けられた、パスワード情報、クレジットカード番号、名前、住所、電話番号、生年月日の流出を監視します。 流出を検知した場合、最初に登録した連絡先メールアドレスとアプリ上に通知が送られます。登録できるメールアドレスは、連絡先メールアドレスを含め最大5つです。

#### WindowsパソコンまたはMac

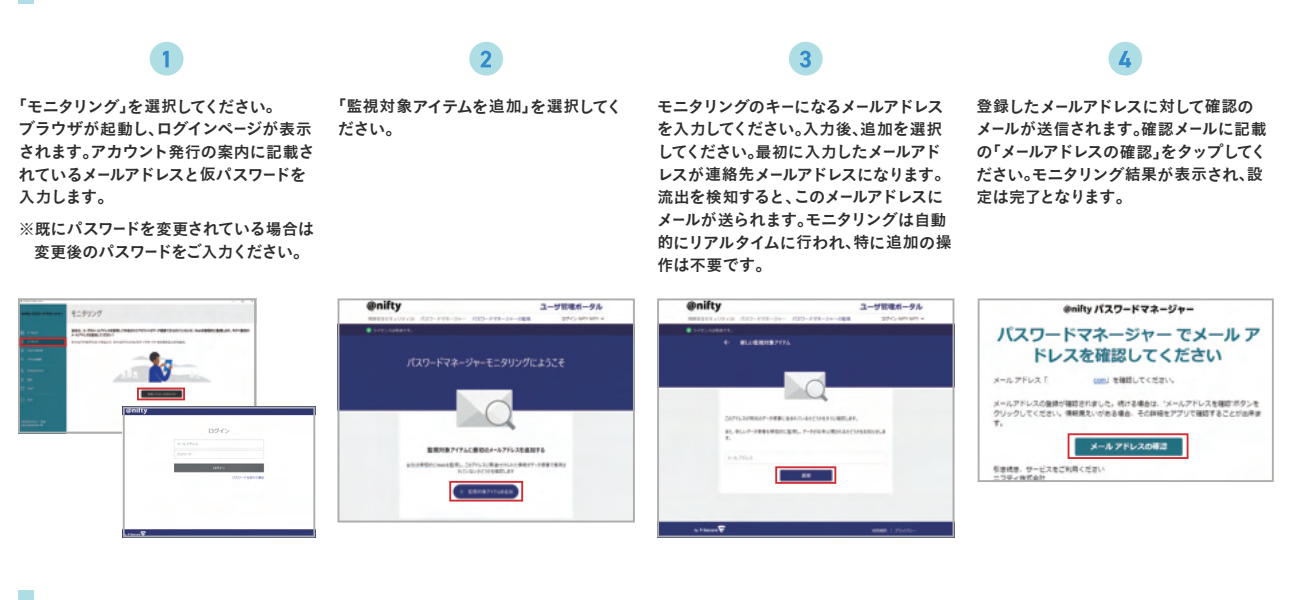

#### Android端末/iPhone/iPad

1 「モニタリング」をタップしてください。

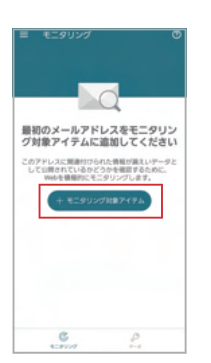

**2** なるメール

モニタリングのキーになるメールアドレスを入力してくだ さい。入力後、追加を選択してください。最初に入力した メールアドレスが連絡先メールアドレスになります。流出 を検知すると、このメールアドレスにメールが送られます。 モニタリングは自動的にリアルタイムに行われ、特に追加 の操作は不要です。

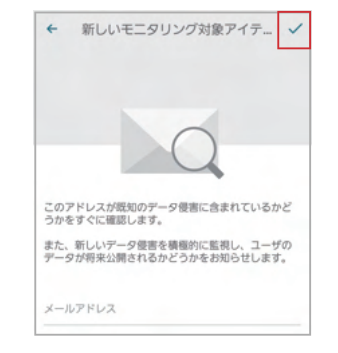

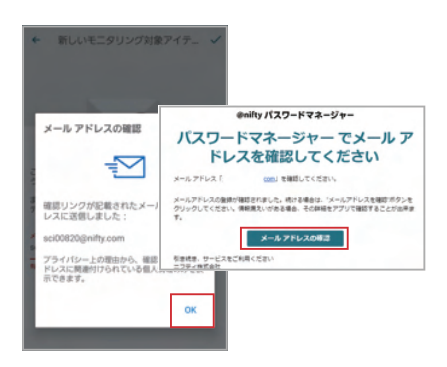

3

登録したメールアドレスに対して確認のメールが送信され

ます。確認メールに記載の「メールアドレスの確認」をタッ プしてください。モニタリング結果が表示され、設定は完

てとなります。

# 本機能は、ChromeブラウザとChromiumベースのMicrosoft Edge、Firefoxブラウザで利用できます。

# Chromeブラウザ、ChromiumベースのMicrosoft Edgeの設定

1

「設定」→「一般」をクリックし、オートフィルのプルダウン メニューで、「ブラウザのオートフィルを有効にする」を選 択し、「Chromeの拡張機能をインストール」ボタンを クリックします。

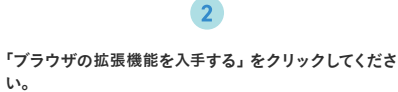

「Chromeに追加」をクリックして拡張機能を追加してく ださい。

3

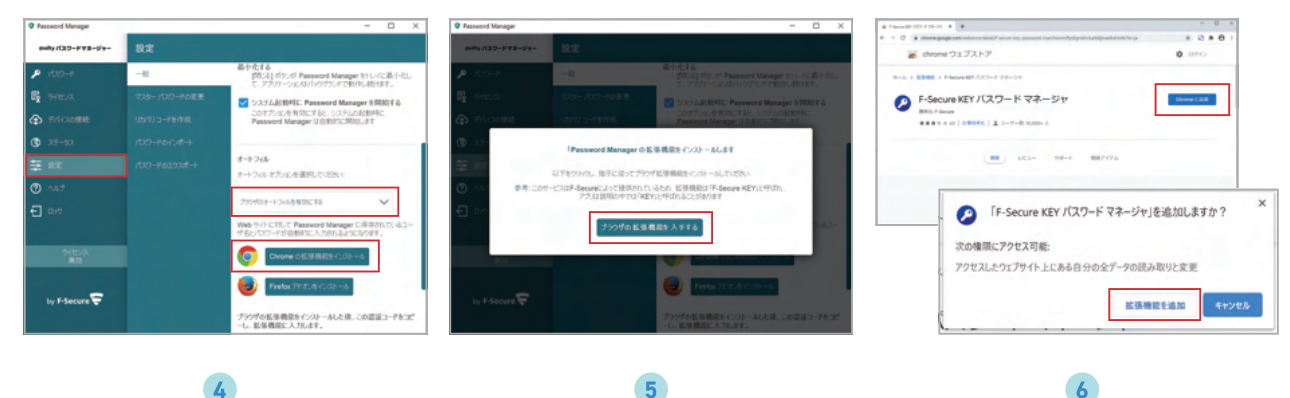

拡張機能のインストールが完了すると、URL入力欄の横 にアイコンが表示されるのでクリックします。

パスワードマネージャーの「設定」→「一般」をクリックし、 オートフィルにある認証コードをコピーして、4のフォーム に貼り付け、「承認」ボタンを押して閉じてください。

ログインのフォームに表示されるアイコンをクリックする と、オートフィルを行うプルダウンメニューが表示されま すので、該当のパスワードを選択いただければ自動的に ID/パスワードが入力され、ログインが行われます。

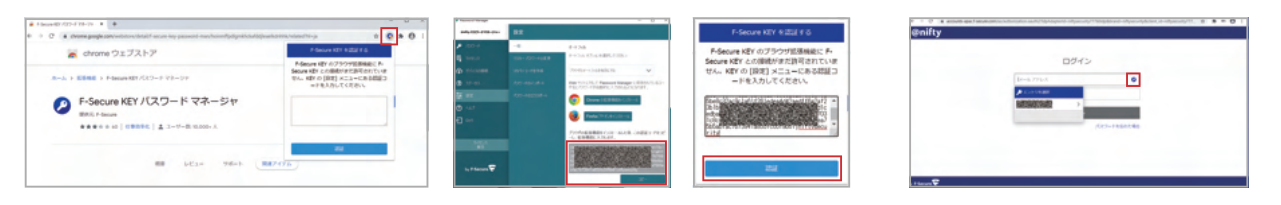

# ChromiumベースのMicrosoft Edgeで、 Chromeの拡張機能が利用できます。

Chromiumベースの新しいMicrosoft Edgeをご利用の方は、「他のストアからの 拡張機能を許可する」をクリックし、許可するを選んでください。

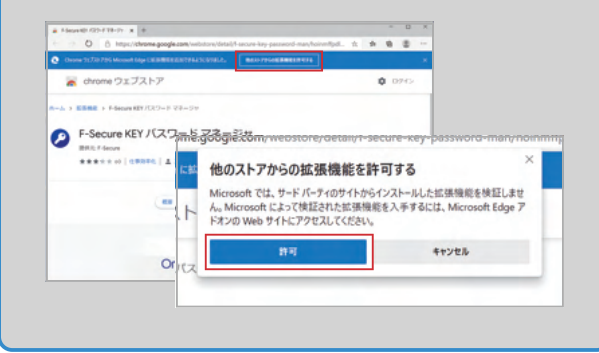

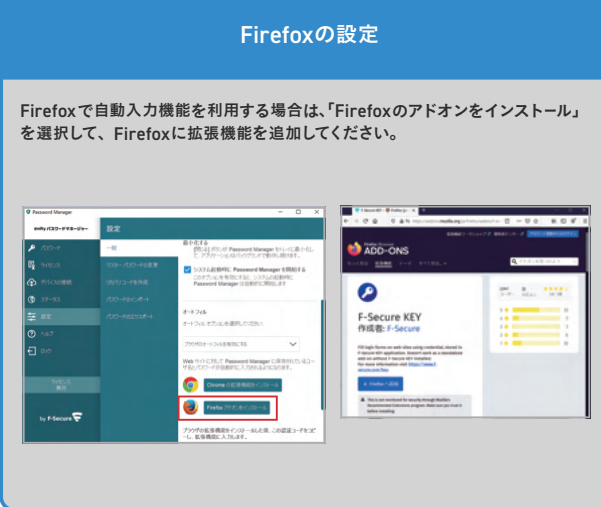

•••••• WindowsパソコンまたはMacの場合

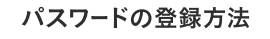

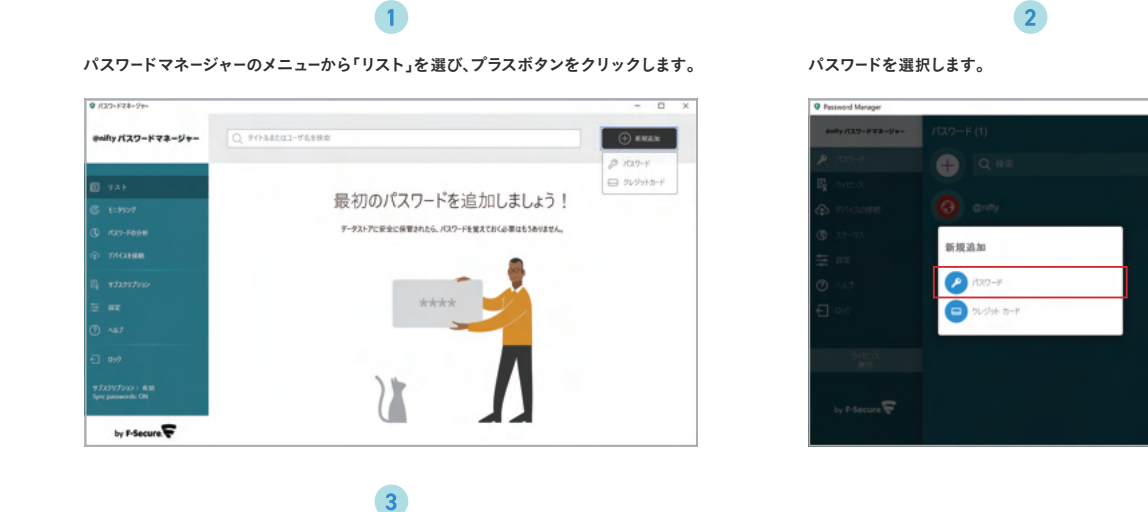

....

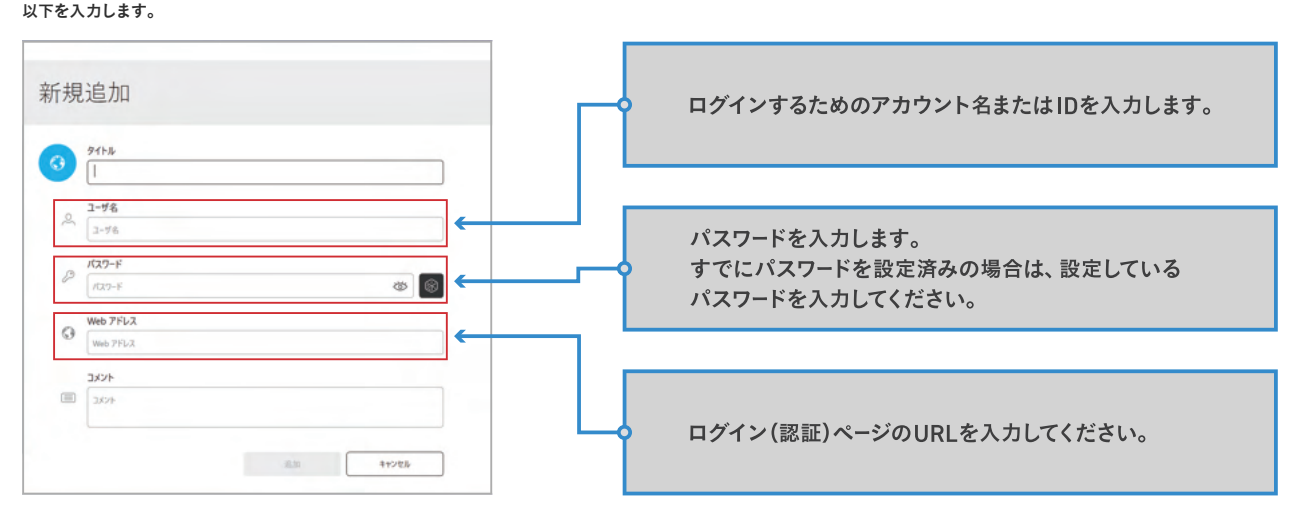

オートフィルを使用する際には、クライアントソフトがアンロックされている必要があります。 ロックされている場合、まずクライアントソフトにマスターパスワードを入力しロックを解除する必要があります。 オートフィルのプルダウンメニューにパスワードが正しく表示されるためには、ID/パスワードの登録時のURLの情報を正しく入力する必要があります。

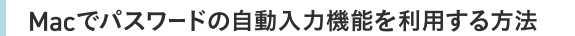

Macでパスワードの自動入力機能を利用する場合は、@nifty パスワードマネージャーの以下のページをご覧ください。

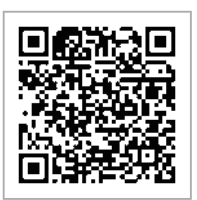

#### Android端末/iPhone/iPadの場合

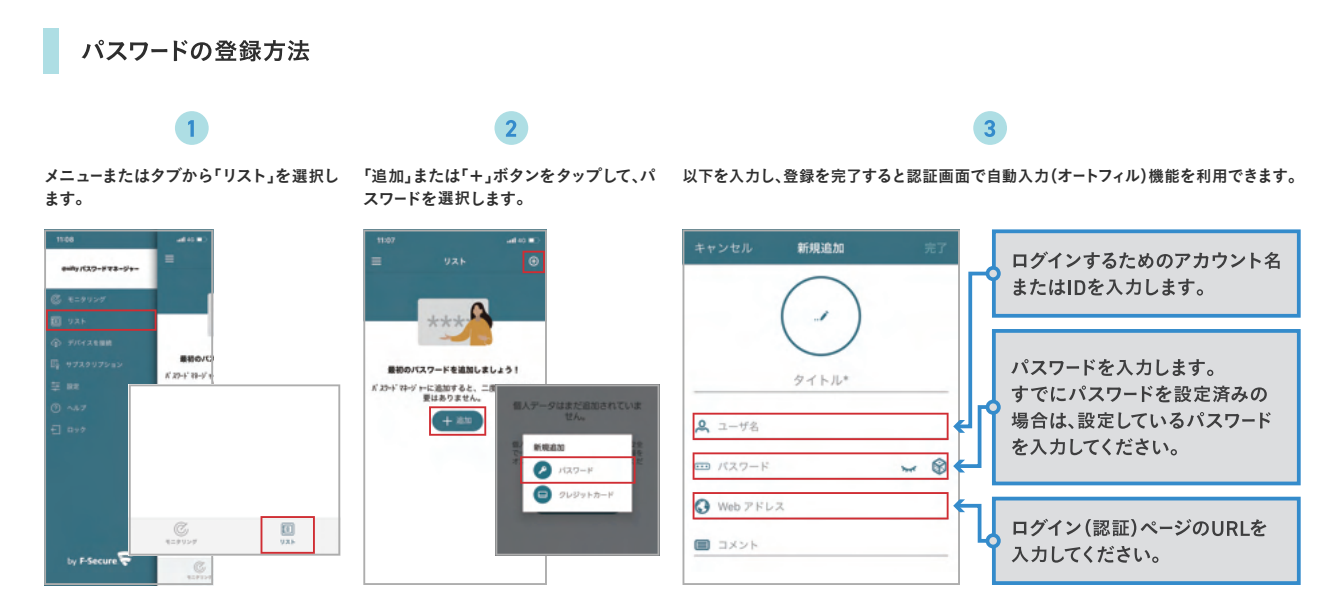

パスワードの自動入力機能を利用する方法

. . . . . . . .

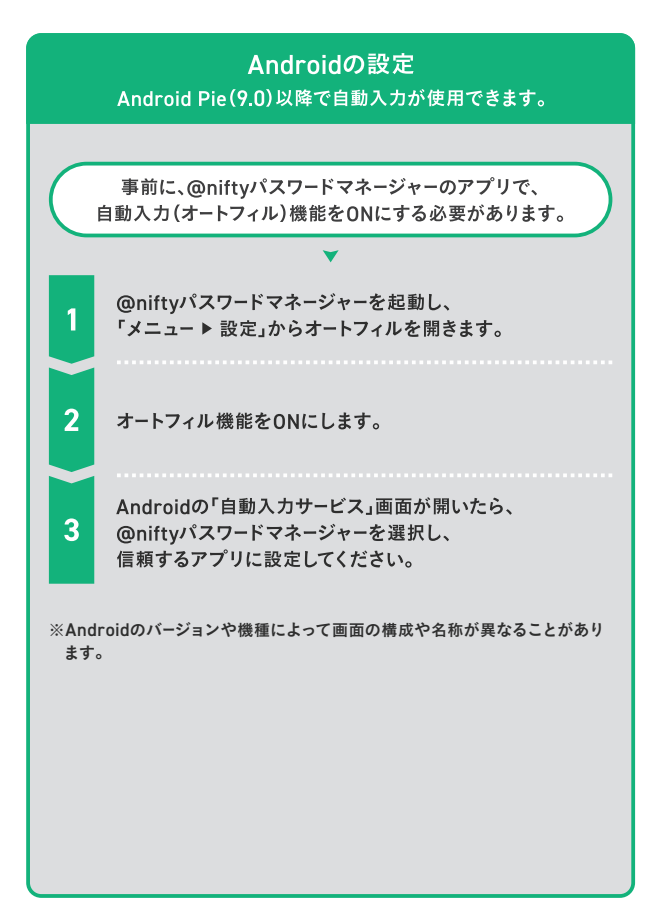

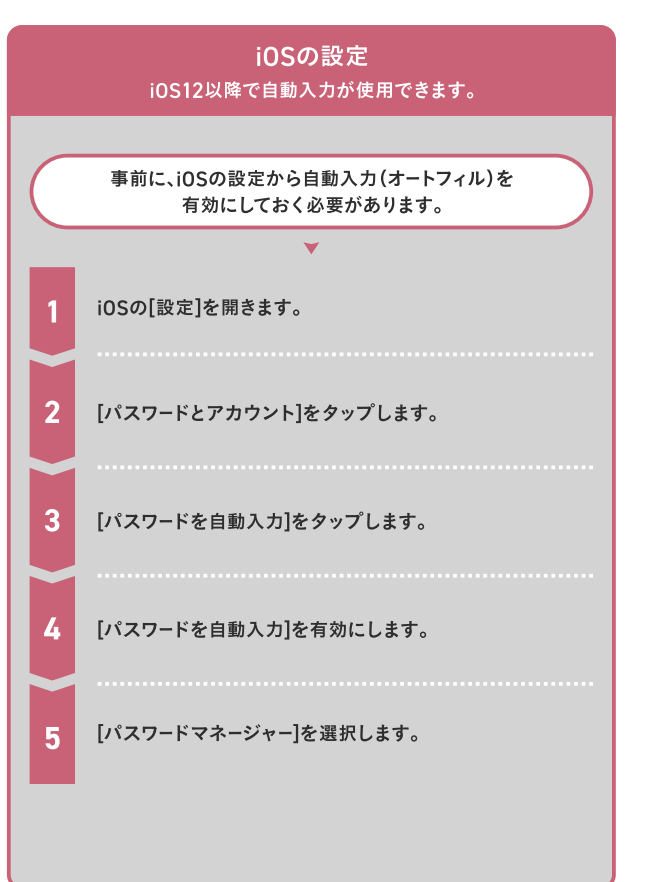

- IOS商標は、米国Ciscoのライセンスに基づき使用されています。
- App Store は、Apple Inc.のサービスマークです。
- Google PlayとAndroidはGoogle Inc.の商標です。
- QRコードは、株式会社デンソーウェーブの商標または登録商標です。
- 製品名、サービス名などは一般に各社の商標または登録商標です。
- ●本書に記載されている内容は2021年6月現在のもので、予告なく変更されることがあります。
- 本書を無断で他に転載・複写することを禁じます。

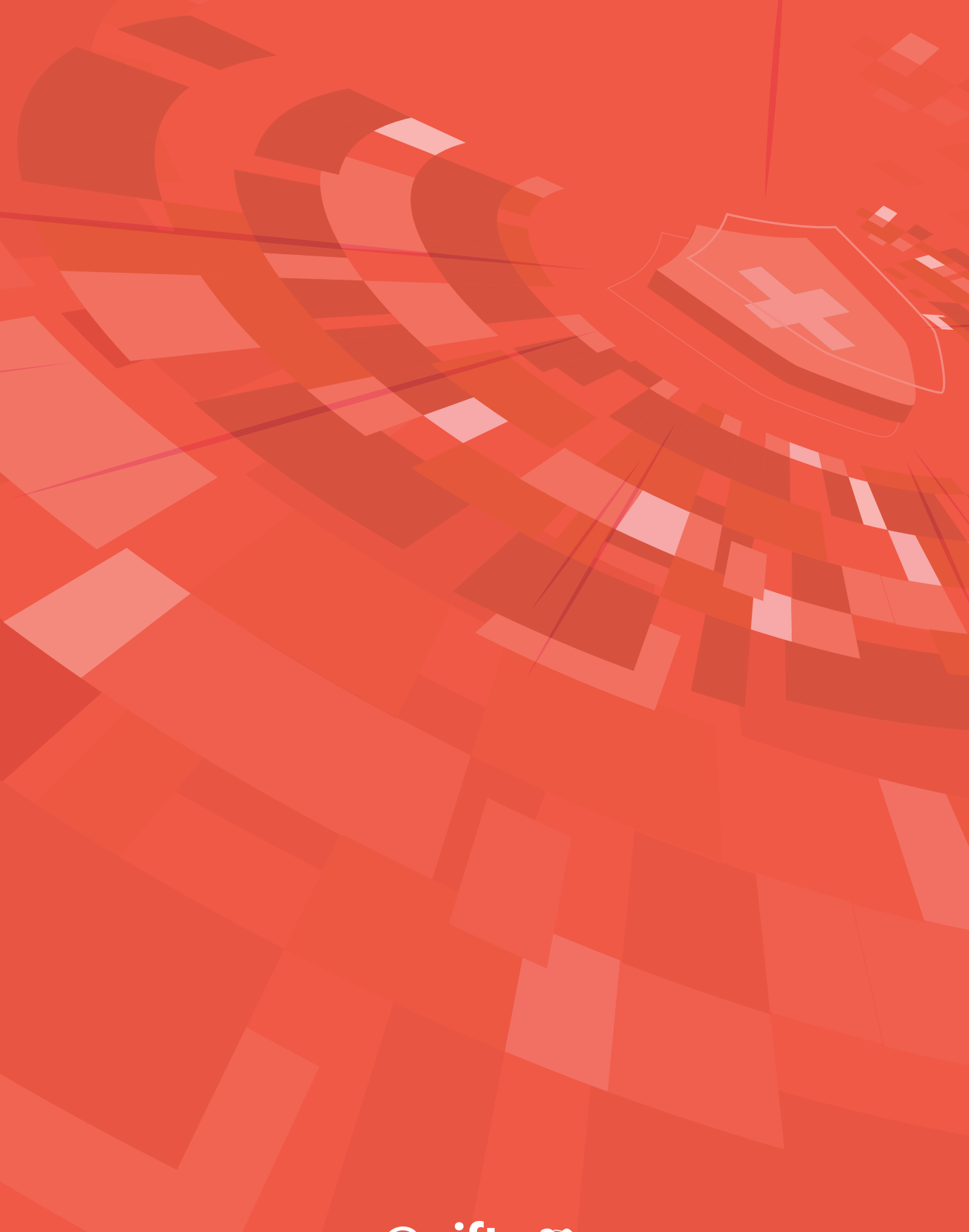

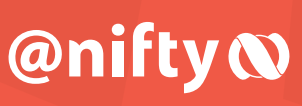